## Практична робота №8. Створення об'єктів вертикального планування у AutoCAD Civil 3D

## Завдання

Виконати вертикальне планування ділянки будівництва на основі наданого креслення яке містить відомості про рельєф ділянки та форму і розміри майданчика що планується. Метою є підготовка проектної поверхні будівельного майданчика з урахуванням оптимізації об'ємів виїмок та насипів.

## Порядок виконання завдання

1.Відкрийтекреслення«Профілювання.dwg»:https://drive.google.com/drive/folders/1B\_H82cYDi-ElNzWF9Z-IsWkt90Y2NfxZ?usp=sharing.

Дане креслення містить поверхню створену чорновими відмітками землі та об'єкт AutoCAD, що описує положення майбутньої будівлі.

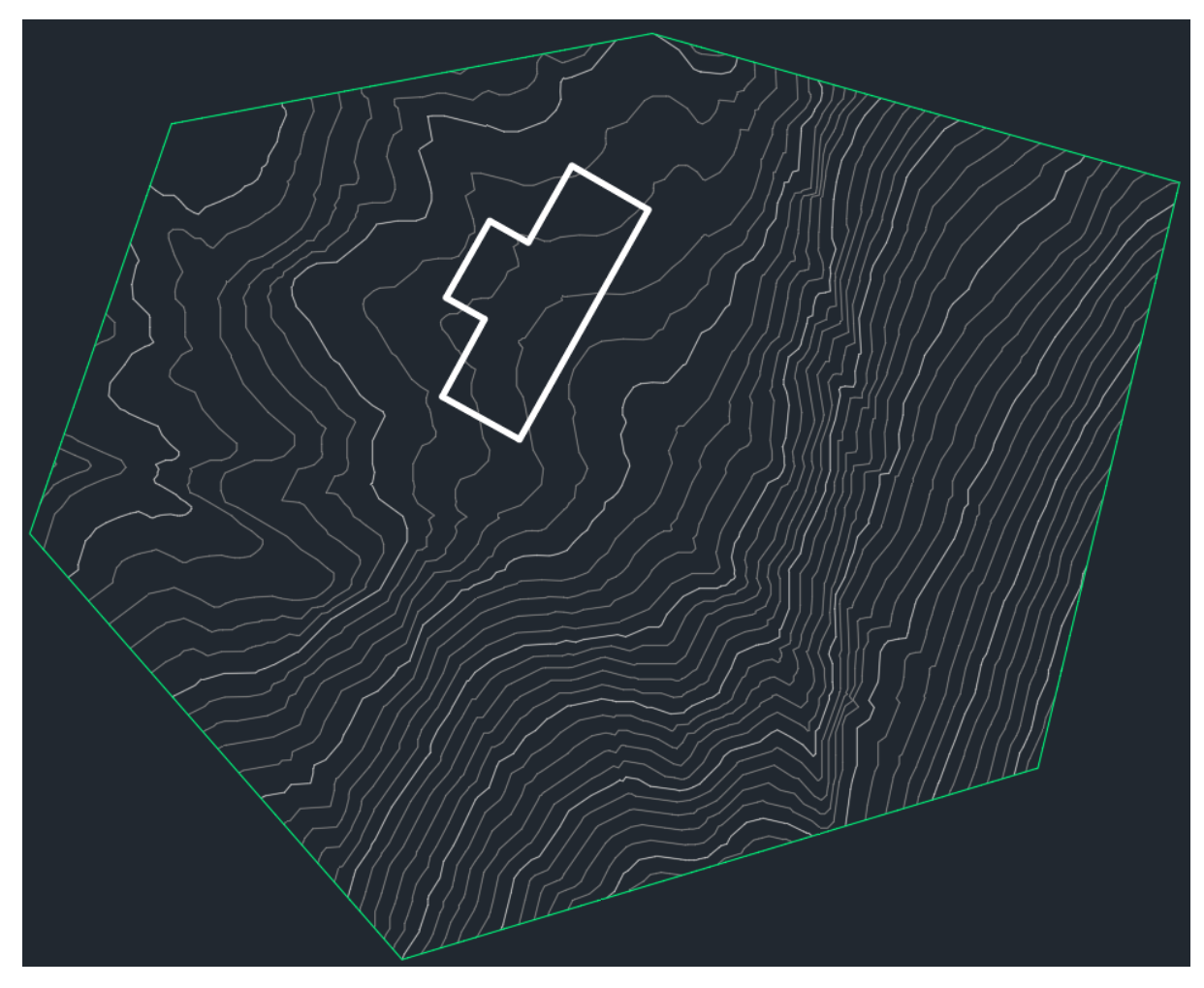

2. Виберіть у меню «Create Design», далі «Feature Line» та «Create Feature Lines from Objects».

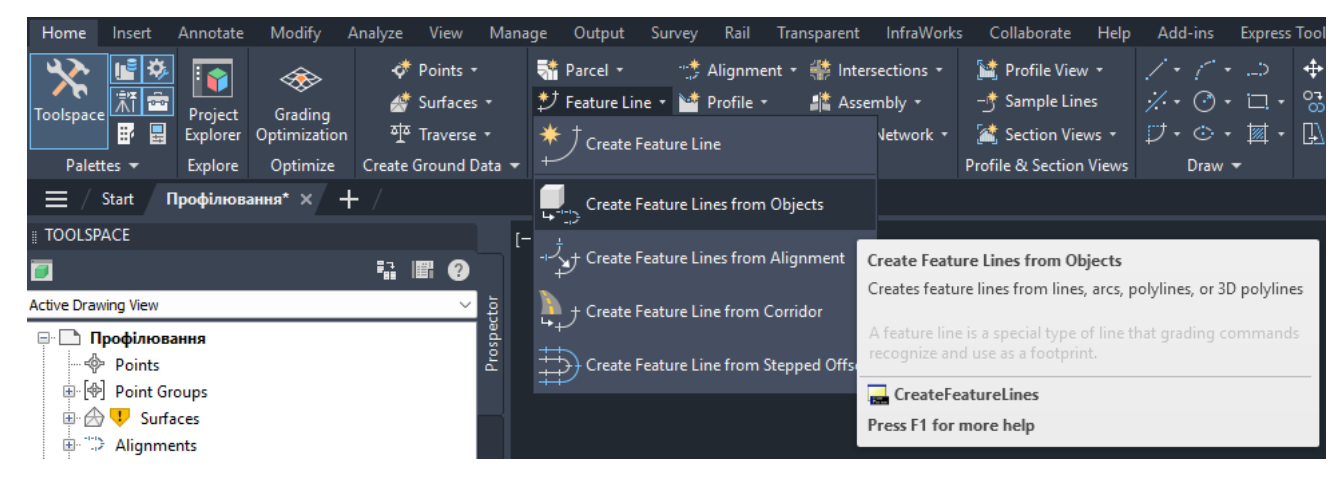

3. Виберіть полілінію, яка визначає подушку будівлі.

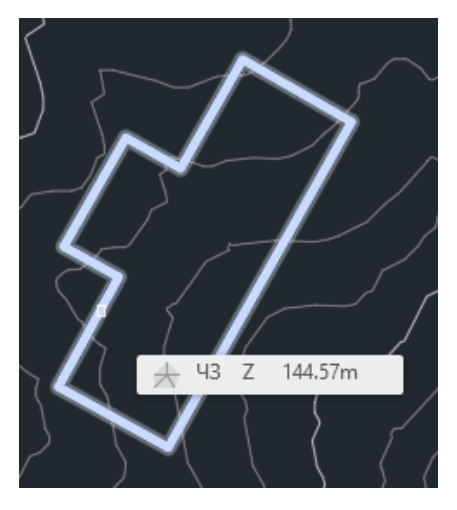

3. У діалоговому вікні Створення характерної лінії з об'єктів збережіть значення за замовчуванням. Натисніть кнопку ОК.

| Create Feature Lines                 | × |
|--------------------------------------|---|
| Site:                                |   |
| 🔚 Площадка 1 🗸 🖓 🔽                   |   |
| Name                                 |   |
| Feature <[Next Counter(CP)]>         |   |
| □ Style                              |   |
| 🚽 Основная характерная линия 🛛 🎸 🗾 🏹 |   |
| Layer                                |   |
| C-TOPO-FEAT                          |   |
| ◯ Use current layer                  |   |
| O Use selected entity layer          |   |
| Conversion options                   |   |
| Erase existing entities              |   |
| Assign elevations                    |   |
| U Weed points                        |   |
|                                      |   |
| OK Cancel Help                       |   |

4. Після цього ділянка будівлі набуде вигляду як показано нижче.

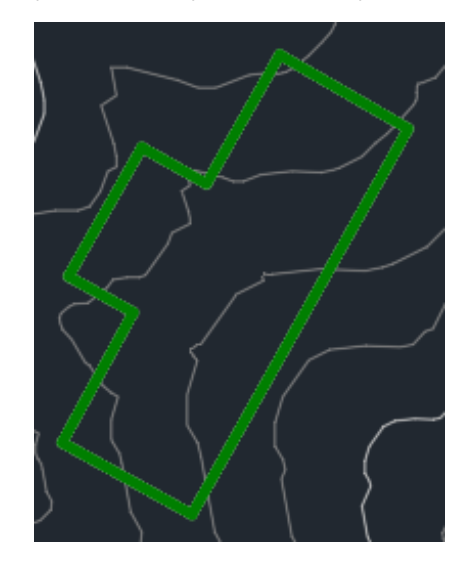

5. Викличте інструменти створення об'єкта профілювання «Grading» та виберіть

«Create Grading Group».

| Home                  | Insert         | Annotate            | Modify                  | Analyze       | View                             | Manage | Output                                     | Survey        | Rail                         | Transparent                                   | InfraWorks                        | Collaborate         | Help              |
|-----------------------|----------------|---------------------|-------------------------|---------------|----------------------------------|--------|--------------------------------------------|---------------|------------------------------|-----------------------------------------------|-----------------------------------|---------------------|-------------------|
| <b>X</b><br>Toolspace | <b>₩</b>       | Project<br>Explorer | Grading<br>Optimization | ¢<br>#<br>কাত | Points +<br>Surfaces<br>Traverse | - ‡    | * Parcel ・<br>ナ Feature Lir<br>* Grading ・ | -:*<br>he * 🕍 | Alignm<br>Profile<br>Corrido | nent - ∰ Inter<br>- III Asse<br>or - III Pipe | sections *<br>mbly *<br>Network * | i Profile Viev<br>- | v •<br>es<br>ws • |
| Palett                | tes 🔻          | Explore             | Optimize                | Create        | Ground D                         | ata 👻  | * Grading                                  | Creation      | Tools                        | ign 👻                                         |                                   | Profile & Section   | Views             |
| $\equiv$ / $\equiv$   | Start <b>F</b> | Ірофілюв            | ання* × –               | F /           |                                  |        |                                            | , creation    | 10015                        |                                               |                                   |                     |                   |
| I TOOLSP              | ACE            |                     |                         |               |                                  | [-]    | 🔈 Create                                   | Grading li    | nfill                        |                                               |                                   |                     |                   |
|                       |                |                     |                         |               | <b>F</b> ?                       |        | Create                                     | Grading (     | iroup                        |                                               |                                   |                     |                   |
| Active Draw           | ing View       |                     |                         |               | ~                                | li li  |                                            | oraunige      | noup                         |                                               |                                   |                     |                   |
|                       | рофілюва       | ння                 |                         |               |                                  | spec   |                                            |               | _                            |                                               |                                   |                     | _                 |
|                       | Points         |                     |                         |               |                                  | Pro    |                                            |               | Crea                         | te Grading Gro                                | up                                |                     |                   |
| <u>∎</u> .[�]         | Point Gr       | oups                |                         |               |                                  |        |                                            |               | Spec                         | ifies which colle                             | ction a gradi                     | ng object is part o | of                |
| 🗄 🕁                   | 💛 Surfa        | ices                |                         |               |                                  |        |                                            |               |                              | Croate Crading G                              | 20110                             |                     | _                 |
| ±-**>                 | Alignme        | nts                 |                         |               |                                  |        |                                            |               |                              | createoraungo                                 |                                   |                     |                   |
| <i>ل</i> ب            | Feature        | Lines               |                         |               |                                  | s      |                                            |               | Pres                         | s F1 for more h                               | elp                               |                     |                   |

6. На екрані з'явиться діалогове вікно створення групи об'єктів профілювання. В цьому вікні введіть довільне ім'я групи, наприклад «Будмайданчик», поставте відмітку навпроти «Automatic surface creation» для автоматичного створення поверхні та вибору базової поверхні – «ЧЗ», після чого натисніть «ОК».

| 🔓 Create Grading Group 🛛 🗙        |
|-----------------------------------|
| Name:                             |
| Будмайданчик                      |
| Description:                      |
|                                   |
|                                   |
| Automatic surface creation        |
| ✓ Use the Group Name              |
| Surface style:                    |
| 🔗 Горизонтали 1м и 5мm (пр. 🖂 🍫 🔻 |
| Tessellation spacing:             |
| 10.00m                            |
| Tessellation angle:               |
| 3.0000 (d)                        |
|                                   |
| ✓ Volume base surface             |
| 🛆 ЧЗ 🗸 🔍                          |
|                                   |
| OK Cancel Help                    |

7. В наступному діалоговому вікні необхідно перевірити правильність введених даних та натиснути «ОК».

| Create Surface                         |                                                         |
|----------------------------------------|---------------------------------------------------------|
| Гуре:                                  | Surface layer:                                          |
| TIN surface                            | <ul> <li>Будмайданчик-С-ТОРО</li> </ul>                 |
| Properties                             | Value                                                   |
| Information                            |                                                         |
| Name                                   | Будмайданчик                                            |
| Description                            | Description                                             |
| Style                                  | Горизонтали 1м и 5мm (проектные)                        |
| Render Material                        | ByLayer                                                 |
|                                        |                                                         |
|                                        |                                                         |
| Selecting OK will create a new surface | hich will appear in the list of surfaces in Prospector. |

8. У меню «Create Design», оберіть «Grading Creation Tools».

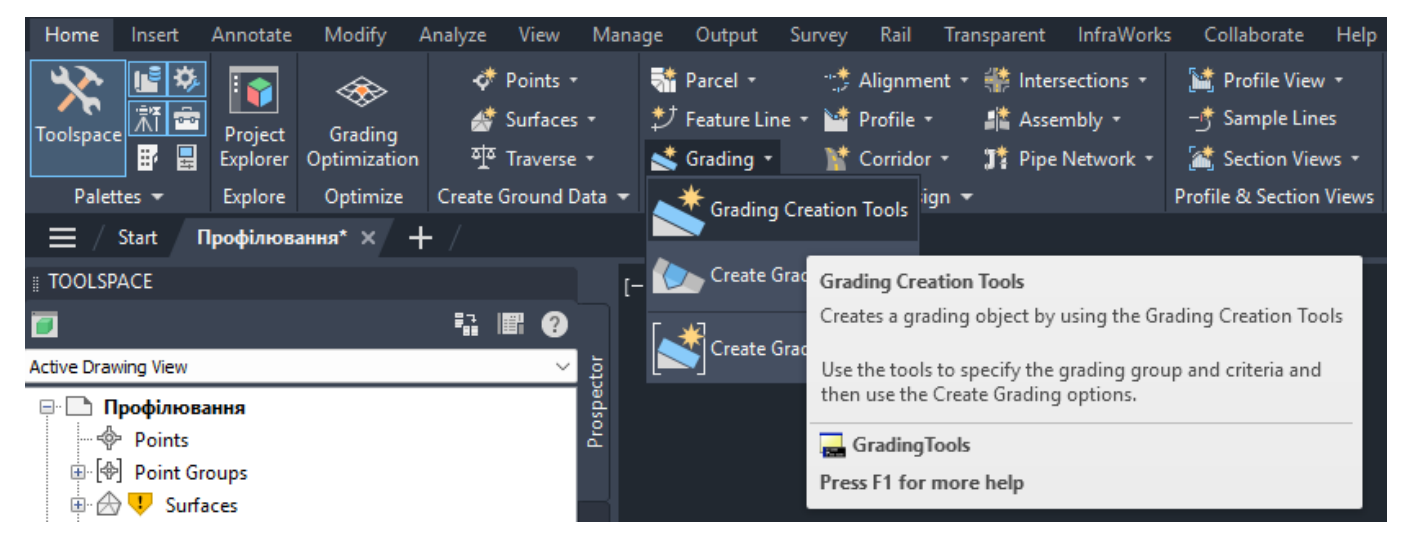

9. В меню інструментів виберіть у спадному меню критерій профілювання -

«Ухил в ‰до поверхні».

| Grading Creation Tools                                                                                                  |                                                                                                    | 🥑 ? 🗙 |
|----------------------------------------------------------------------------------------------------|----------------------------------------------------------------------------------------------------|-------|
| 🔄 🛆 🔗 🔯 🔄 Уклон в ‰ до поверхности                                                                                      | ✓ Ø ✓ Ø |       |
| Group: Будмайданчи                                                                                                    | 43                                                                                                    |       |
| Откос до отнетки<br>Откос до поверхности<br>Откос до разницы отметок<br>Откос на расстояние<br>Уклон в % до поверхности |                                                                                                    |       |

10. Виберіть команду «Create Grading».

| Grading Creation Tools             |                                | <i>9</i> ? 🗙 |
|------------------------------------|--------------------------------|--------------|
| 🔄 🛆 🕖 🔯 🔊 Уклон в ‰ до поверхности | <u> </u>                       |              |
| Group: Будмайданчик                | Surface: 43 📩 🗸 Create Grading |              |
|                                    | Copy Create Grading            |              |
|                                    | 💿 Create Transition            |              |
|                                    | 🖢 Create Infill                |              |

11. Під час створення дотримуйтесь наступного алгоритму дій при необхідності внесення даних на запити:

- виберіть на кресленні характерну лінію;

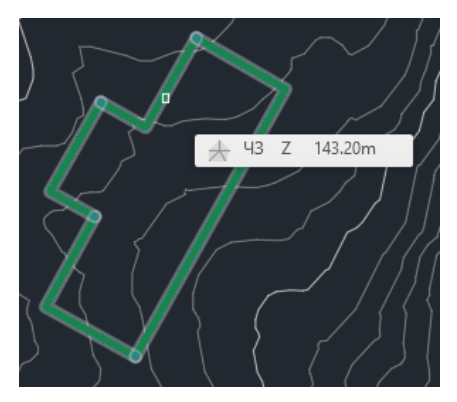

- визначте напрям профілювання, натиснувши поза межами майданчику;
- застосовуйте профіль по всій довжині лінії;

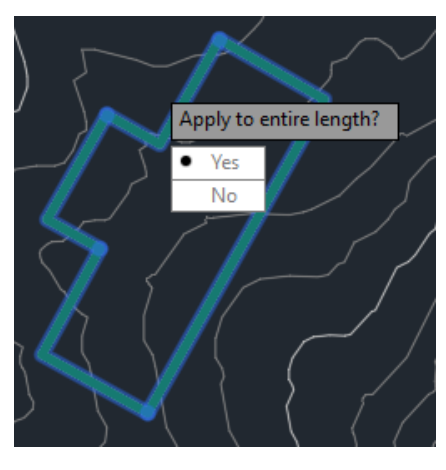

- вкажіть формат «Fill Grade» та значення «500» для виїмки та насипу.

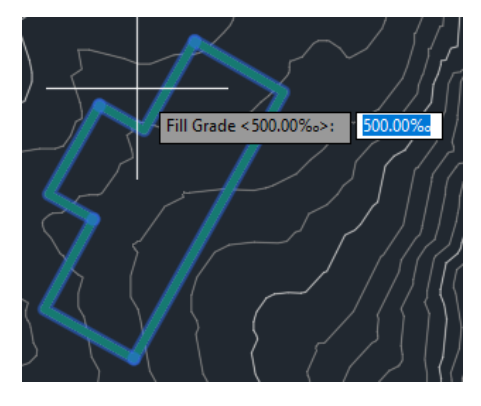

Якщо все виконано правильно, то результатом стане поява в робочій області об'єкта профілювання за заданими критеріями.

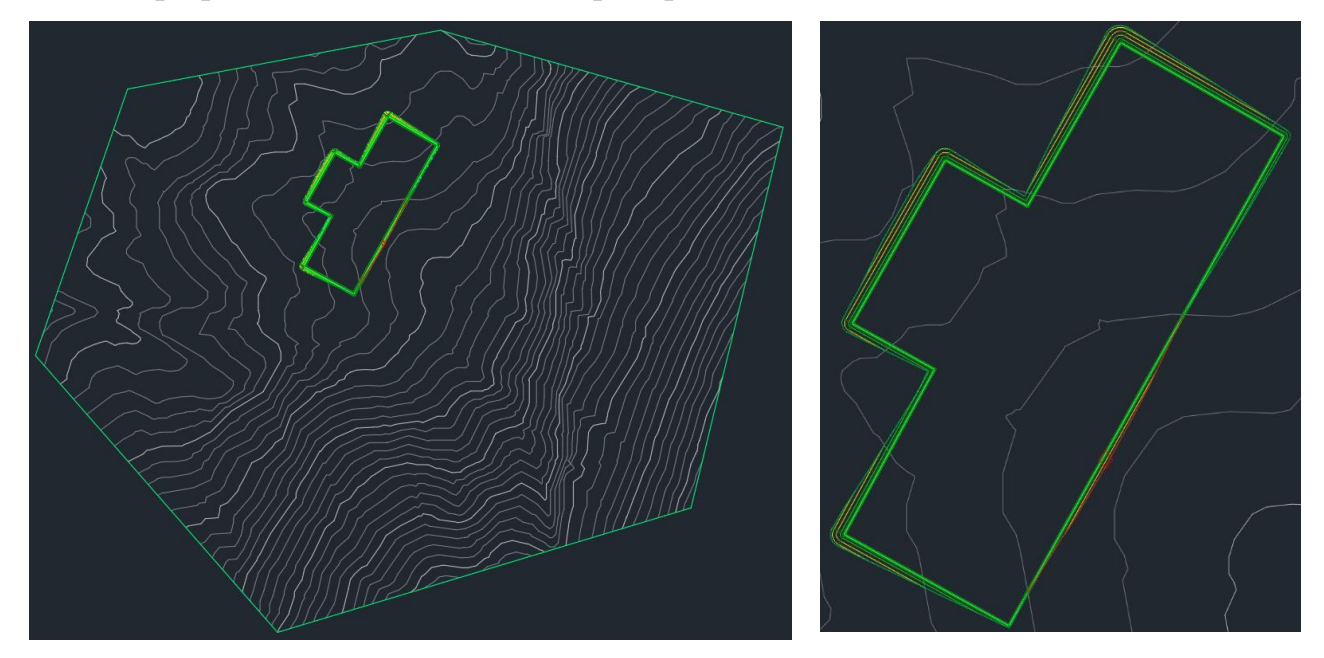

12. Натисніть ESC, щоб вийти з режиму створення об'єкта профілювання. Автоматично буде створено проектну поверхню, динамічно пов'язану з об'єктом вертикального планування.

13. На даному етапі проектна поверхня буде порожня всередині контуру будівлі. Щоб виправити це, скористайтеся командою «Create Infill».

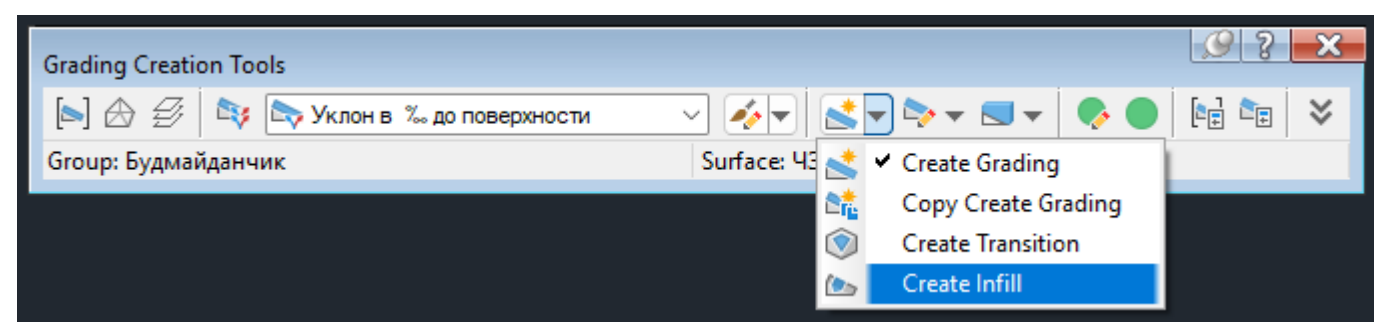

В результаті цього отримаємо заповнений контур будівлі.

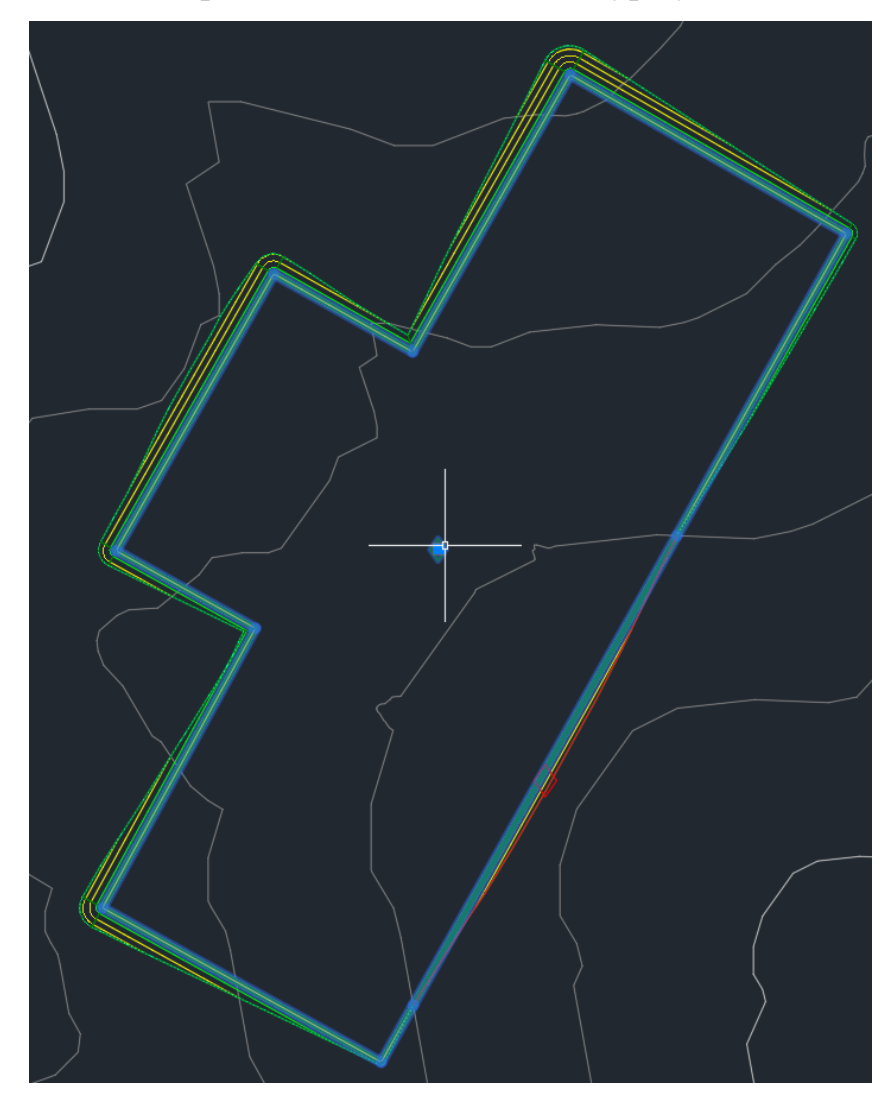

14. Щоб відобразити та відрегулювати позначку проектованого об'єкта профілювання та оптимізувати вимоги до об'ємів виїмок та насипів, використовуйте інструменти моделювання за об'ємами, для цього у «Grading Creation Tools» обираємо «Grading Volume Tools».

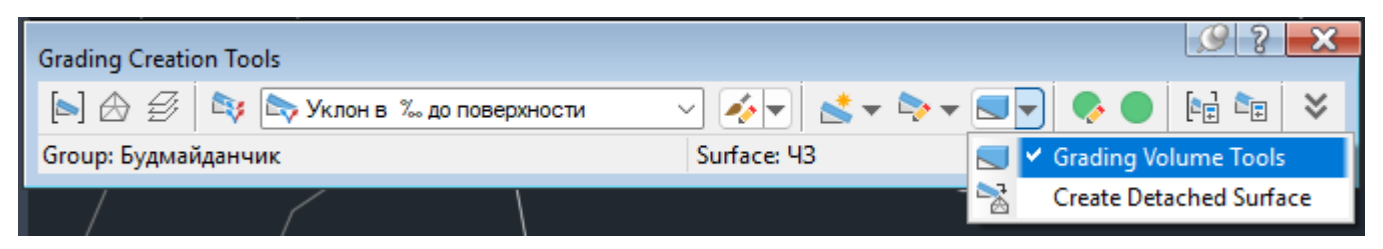

Після чого на екрані з'явиться відповідне діалогове вікно.

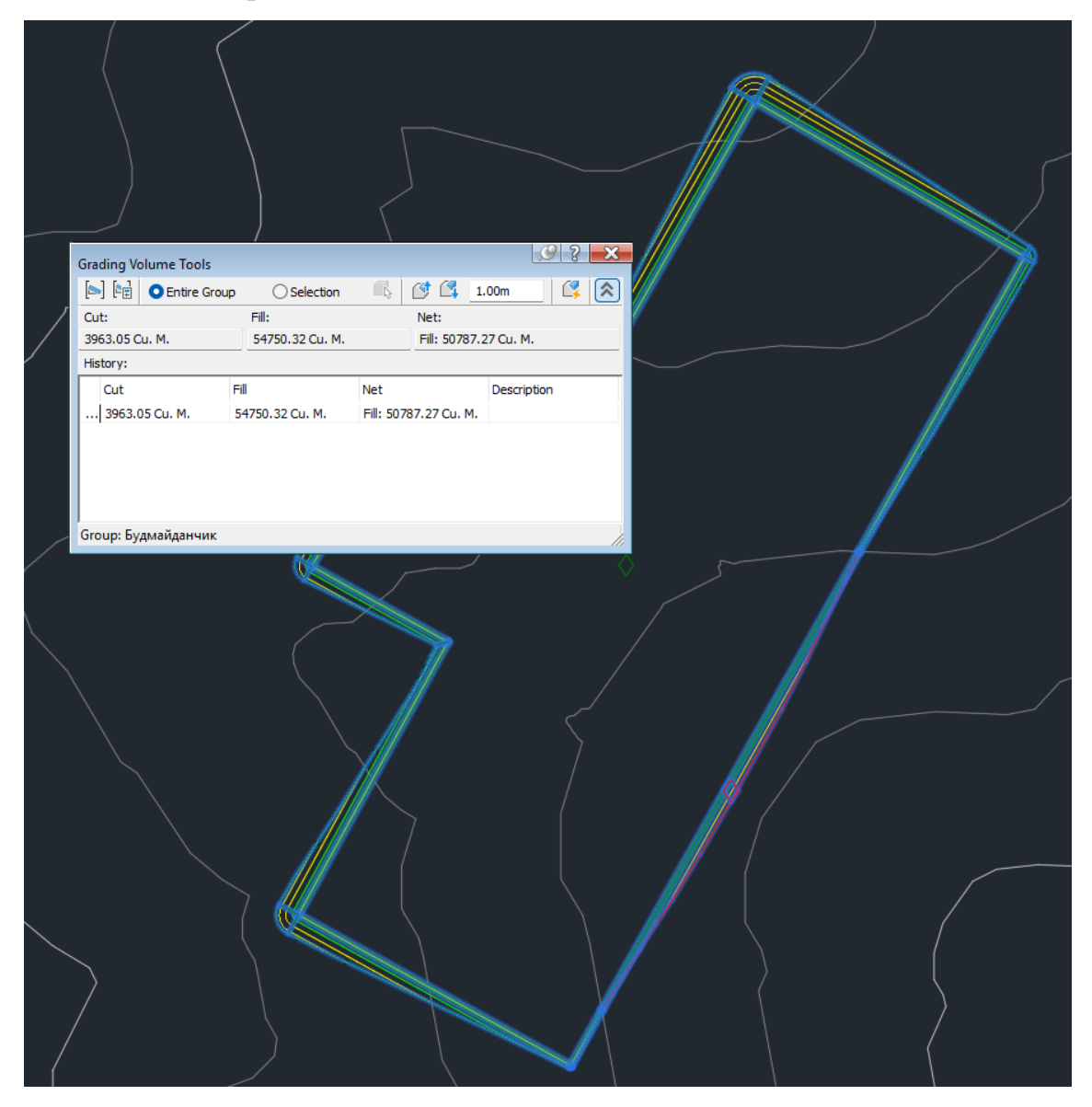

15. Щоб відрегулювати позначки ґрунту в автоматичному режимі до досягнення цільового значення чистого об'єму, натисніть «Automatically raise/lower to balance the volumes».

| Grading Volume Tools               | ◯ Selection              | - C C 1.                     | 00m         | ×  |                                                  |
|------------------------------------|--------------------------|------------------------------|-------------|----|--------------------------------------------------|
| Cut:<br>3963.05 Cu. M.<br>Historv: | Fill:<br>54750.32 Cu. M. | Net:<br>Fill: 50787.2        | 27 Cu. M.   | 3  | Automatically raise/lower to balance the volumes |
| Cut Fi<br>3963.05 Cu. M. 5         | ग्री<br>i4750.32 Cu. M.  | Net<br>Fill: 50787.27 Cu. M. | Description |    |                                                  |
| Group: Будмайданчик                |                          |                              |             | // |                                                  |

16. Введіть цільове значення об'єму - 0.00 м<sup>3</sup> у діалоговому вікні «Auto-Balance Volumes» і натисніть «OK».

| Grading Volume Too                  | ols                                         |         | 🥑 ? 🗙                |
|-------------------------------------|---------------------------------------------|---------|----------------------|
| 🔄 📴 💿 Entire                        | Group OSelection                            | 🔹 🖸 🕰   | 1.00m                |
| Cut:                                | Fill:                                       | Net:    |                      |
| 3963.05 Cu. M.                      | C Auto-Balance Volume                       | s       | <mark>Х</mark> и. М. |
| History:<br>Cut<br>  3963.05 Cu. M. | Required volume:<br>0.00 Cu. M.<br>OK Cance | el Help | scription            |
| Group: Будмайдан                    | чик                                         |         | 1.                   |

17. Позначка коригується кілька разів до отримання максимально можливого наближення до мети, результат коригування виводиться в робочу зону креслення.

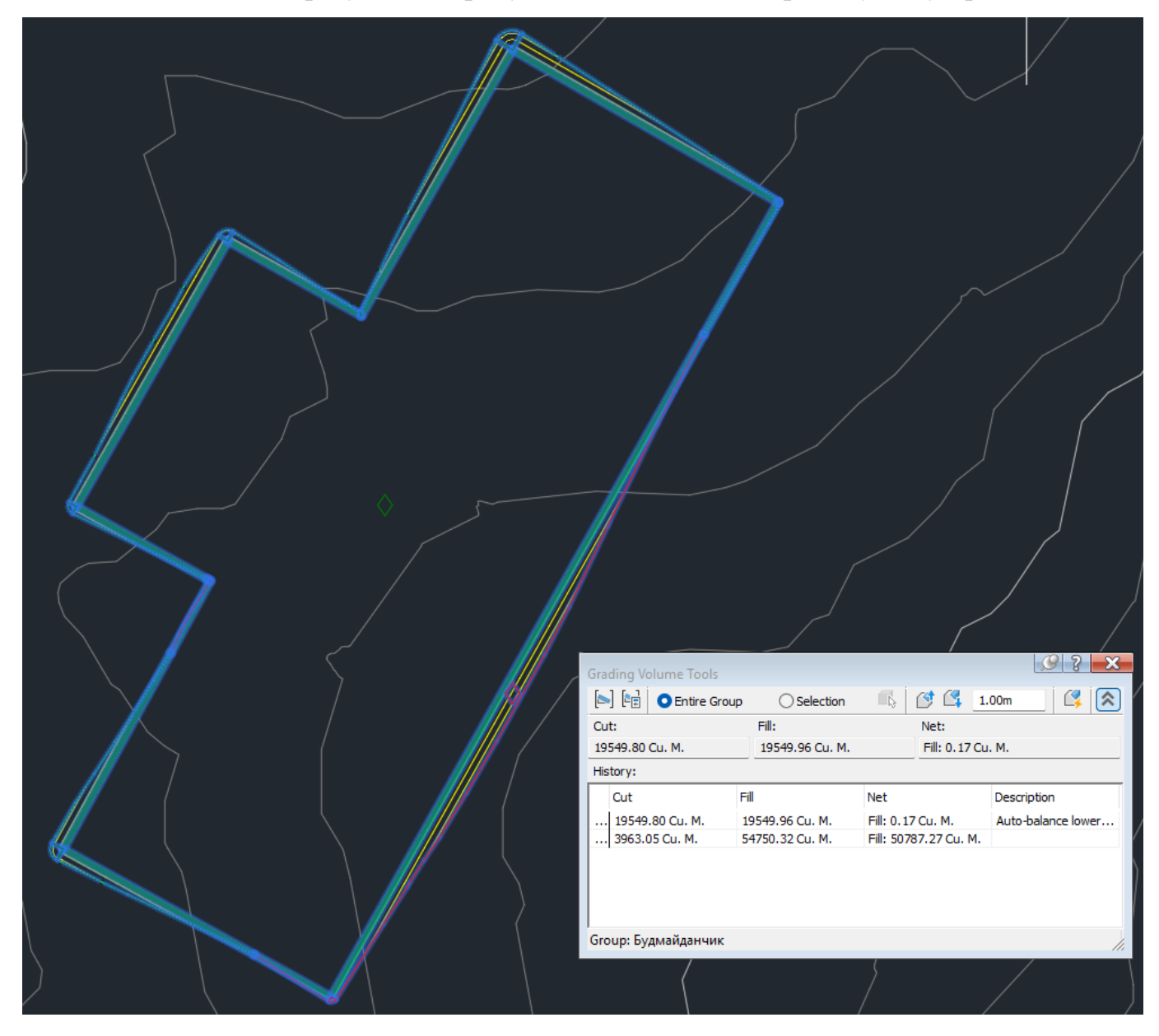